# ENLACE - Académico

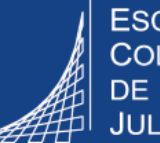

ESCUELA COLOMBIANA DE INGENIERÍA JULIO GARAVITO

# Pago de matricula para práctica profesional

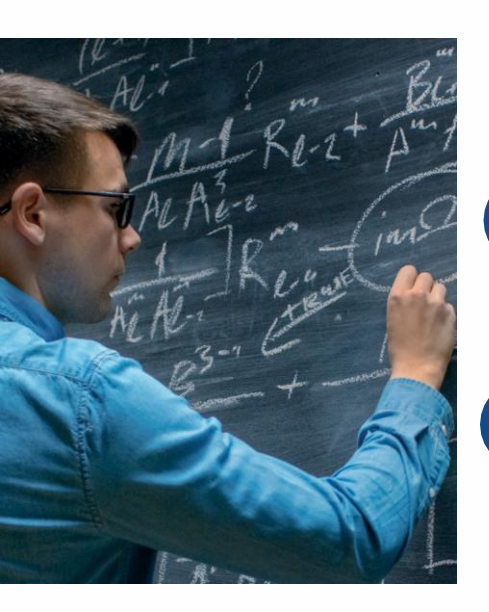

## Pagar el valor correspondiente a la opción de grado: Practicas profesional

Ingresar al sistema digitando usuario y contraseña del correo institucional sin el dominio (@escuelaing.edu.co)

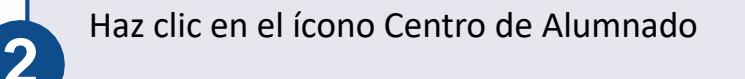

En la sección **Mi** cuenta, haz clic en *Consulta cliente* 

| Finanzas                                                                                           |                                         |
|----------------------------------------------------------------------------------------------------|-----------------------------------------|
| Mi Cuenta                                                                                          |                                         |
| Consulta Cuenta<br>Legalización Matrícula Entidades<br>Financieras, ICETEX y Becas<br>Financiación |                                         |
| Ayuda Financiera                                                                                   |                                         |
| Ver Ayuda Financiera<br>Aceptar/Rechazar Concesiones<br>Notif Otras Ayudas Financieras             |                                         |
| Otros Vínc Financieros                                                                             | ~ >>>>>>>>>>>>>>>>>>>>>>>>>>>>>>>>>>>>> |

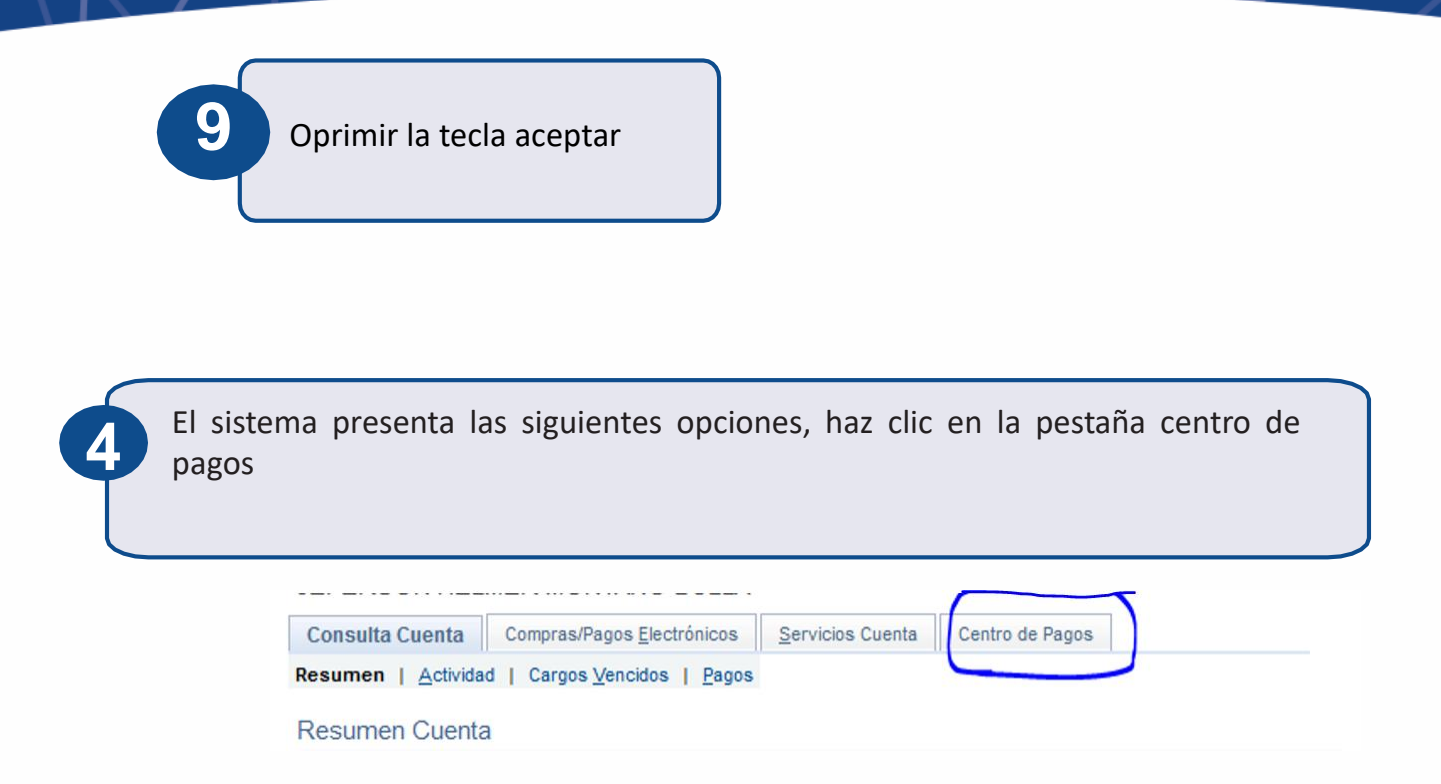

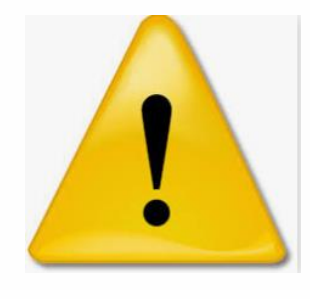

Para que el estudiante pueda obtener el descuento de la matricula por la opción de grado: práctica profesional debe tener aprobada la solicitud de se servicios *práctica profesional* 

6

En la parte inferior se presenta el link modificar tipo de matricula, haz clic

| mprasiPagos <u>E</u> lectrónicos      | Servicios Cuenta                                                       | Centro de Pagos                                                                                               |                                                                                                    | Más                                                                                                    |                                                                                                    | ~]@                                                                                                    | 9                                                                                                    |                                                                                                    |                                                                                                    |
|---------------------------------------|------------------------------------------------------------------------|----------------------------------------------------------------------------------------------------|----------------------------------------------------------------------------------------------------|----------------------------------------------------------------------------------------------------|----------------------------------------------------------------------------------------------------|----------------------------------------------------------------------------------------------------|----------------------------------------------------------------------------------------------------|----------------------------------------------------------------------------------------------------|----------------------------------------------------------------------------------------------------|
| ~<br>mpras/Pagos <u>E</u> lectrónicos | Servicios Cuenta                                                       | Centro de Pagos                                                                                               |                                                                                                    | Más                                                                                                    |                                                                                                    | ~0                                                                                                    | ٥                                                                                                    |                                                                                                    |                                                                                                    |
| mpras/Pagos <u>E</u> lectrónicos      | Servicios Cuenta                                                       | Centro de Pagos                                                                                               |                                                                                                    |                                                                                                    |                                                                                                    |                                                                                                    |                                                                                                    |                                                                                                    |                                                                                                    |
|                                       |                                                                        |                                                                                                    |                                                                                                    |                                                                                                    |                                                                                                    |                                                                                                    |                                                                                                    |                                                                                                    |                                                                                                    |
|                                       |                                                                        |                                                                                                    |                                                                                                    |                                                                                                    |                                                                                                    |                                                                                                    |                                                                                                    |                                                                                                    |                                                                                                    |
| Facturas a Pagar                      |                                                                        |                                                                                                    |                                                                                                    |                                                                                                    | Personalizar   Buscar   💷   🌉                                                                                                    |                                                                                                    |                                                                                                    | Primero 🕚 1 de 1 🕑 Últim                                                                                                    |                                                                                                    |
| actura                                | Total Facturado                                                        | Importe Aplicado                                                                                              | Descuento Pronto Pago                                                                                                    |                                                                                                    | Importe a Pagar                                                                                                    | Fecha Vencimiento                                                                                                    | Observación                                                                                                    | Pago en Línea                                                                                                    | Generar PDF                                                                                                    |
| 0000000000000000816                   | 7.946.986,00                                                           | 0,00                                                                                                    |                                                                                                    | 0,00                                                                                                    | 7.946.986,00                                                                                                    | 05/04/2019                                                                                                    | Ordinaria                                                                                                    | Pago en Línea                                                                                                    | Generar PD                                                                                                    |
| ado por:<br>de pago seleccionado, m   | nedios de pago                                                         |                                                                                                    |                                                                                                    |                                                                                                    |                                                                                                    |                                                                                                    |                                                                                                    |                                                                                                    |                                                                                                    |
| STILL STORE                           |                                                                        |                                                                                                    |                                                                                                    |                                                                                                    |                                                                                                    |                                                                                                    |                                                                                                    |                                                                                                    |                                                                                                    |
| a                                     | ictura<br>200000000000000000000<br>ido por:<br>de pago seleccionado, m | Intura Total Facturado<br>200000000000000816 7.946.986,00<br>Ido por:<br>de pago seleccionado, medios de pago | Inporte Aplicado Contra Total Facturado Importe Aplicado Contra Contra C | International contraction     Total Facturado     Importe Aplicado     Descuento Pronto Pago       0000000000000000816     7.946.986,00     0,00     0,00       ido por: | Intura Total Facturado Importe Aplicado Descuento Pronto Pago<br>10000000000000000816 7.946.986,00 0,00 0,00<br>Ido por:<br>de pago seleccionado, medios de pago<br>Importe Aplicado<br>0,00 0,00<br>0,00<br>0,00<br>0,00<br>0,00<br>0,00 | Intura       Total Facturado       Importe Aplicado       Descuento Pronto Pago       Importe a Pagar         000000000000000000816       7.946.986,00       0,00       0,00       7.946.986,00         ido por:       de pago seleccionado, medios de pago | Personalizar   Bus         Importe Aplicado       Descuento Pronto Pago       Importe a Pagar       Fecha Vencimiento         000000000000000816       7.946.986.00       0.00       0.00       7.946.986.00       05/04/2019         do por:         de pago seleccionado, medios de pago | Personalizar   Buscar   [2]   [2]         Ictura       Total Facturado       Importe Aplicado       Descuento Pronto Pago       Importe a Pagar       Fecha Vencimiento       Observación         000000000000000000000000000000000000 | Personalizar   Buscar   [27]   IR       Primero () 1 d         Intra       Total Facturado       Importe Aplicado       Descuento Pronto Pago       Importe a Pagar       Fecha Vencimiento       Observación       Pago en Línea         000000000000000000000000000000000000 |

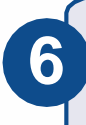

En la parte inferior se presenta el link modificar tipo de matricula, haz clic en el

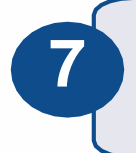

El sistema presenta la siguiente ventana desplegar las opciones y seleccionar Practica profesional

### Menú Principal 🔻 Autoservicio 🔻 > Centro de Alumnado > Consulta de Cuentas avoritos ENLACE - Académico Cambio Tipo de Matrícula

| Fipo de Matrícula                               | Datos Académicos   |           |                      |
|-------------------------------------------------|--------------------|-----------|----------------------|
| elecciones el tipo de matrícula que va a cursar | Grado Académico    | PREG      | Pregrado             |
| Madificar                                       | Ciclo Lectivo      | 1920      | 2019-Segundo Período |
| Modifical                                       | Programa Académico | ICIV      | Ingeniería Civil     |
| /olver al Centro de Pagos                       | Tipo Matrícula     | Matrícula | a Completa           |
|                                                 |                    |           |                      |

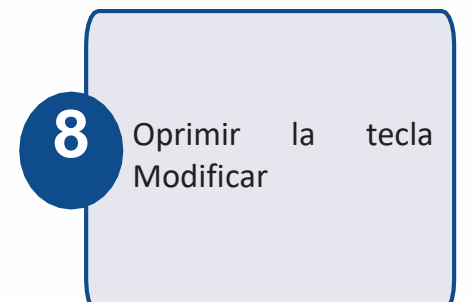

### Menú Principal 🔻 ENLACE - Académico

#### Cambio Tipo de Matrícula

#### Tipo de Matricula

voritos 💌

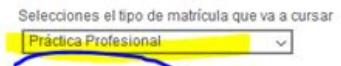

Volver al Centro de Pagos

Modificar

| Datos Académicos   |           |                      |
|--------------------|-----------|----------------------|
| Grado Académico    | PREG      | Pregrado             |
| Ciclo Lectivo      | 1920      | 2019-Segundo Período |
| Programa Académico | ICIV      | Ingeniería Civil     |
| Tipo Matricula     | Matrícula | a Completa           |

> Consulta de Cuentas

> Autoservicio 🕶 > Centro de Alumnado

| Favoritos - Menú Principal - Autoservic<br>ENLACE - Académico                                              | ao ▼ > Centro de Alumnado > Consulta de Cuentas                                                                                                    |
|----------------------------------------------------------------------------------------------------|----------------------------------------------------------------------------------------------------|
| Tipo de Matrícula<br>Selecciones el tipo de matrícula que va a cursar<br>Práctica Profesional<br>Modificar | Datos Académicos           Grado Académico         PREG         Pregrado           Ciclo Lectivo         1920         2019-Segundo Período           Programa Académico         ICIV         Ingeniería Civil |
| Volver al Centro de Pagos                                                                                  | Tipo Matricula Matricula Completa Mensaje                                                                                                    |

10 El sistema presenta el valor a pagar con el descuento correspondiente

| avoritos 🔻 🛛 Me                                                                           | nú Principal 🔻 > Autos         | ervicio 🔻 > Cen      | tro de Alumnado       | Consulta de Cuentas   |      |                 |                    |             |               | 🏫 Ini         | icio [ |
|-------------------------------------------------------------------------------------------|--------------------------------|----------------------|-----------------------|-----------------------|------|-----------------|--------------------|-------------|---------------|---------------|--------|
| ENLACE -                                                                                  | Académico                      |                      |                       |                       |      |                 |                    |             |               |               | Añadii |
| <u>C</u> onsulta Cuenta                                                                   | Compras/Pagos Electrónicos     | Servicios Cuenta     | Centro de Pagos       |                       | Más  |                 | /                  | »)          |               |               |        |
| Centro de Pago                                                                            |                                |                      |                       |                       |      |                 | Personalizar   Bus | cor l 🖉 l 🗮 | Primaro 🕢 1   | de 1 🕟 Último |        |
| Unidad Negocio                                                                            | Nº Factura                     | Total Facturado      | Importe Aplicado      | Descuento Pronto Pago |      | Importe a Pagar | Fecha Vencimiento  | Observación | Pago en Línea | Generar PDF   |        |
| ECIJG                                                                                     | 0000000000000000000816         | 4.768.192,00         | 0,00                  |                       | 0,00 | 4,768,192,00    | 05/04/2019         | Ordinaria   | Pago en Línea | Generar PDF   |        |
| Pago en línea soportado por:<br>Colocar el proveedor de pago seleccionado, medios de pago |                                |                      |                       |                       |      |                 |                    |             |               |               |        |
| safety) pay<br>Modificar Tipo de                                                          | Matrícula (Media Matrícula - P | Práctica Profesional | - Matrícula Completa) | -                     |      |                 |                    |             |               |               |        |